SONY

4-567-666-**11**(1) (EE)

Dokumendis selgitatakse, kuidas esitada muusikat, kui olete loonud seadmes ühenduse Wi-Fi-võrguga.

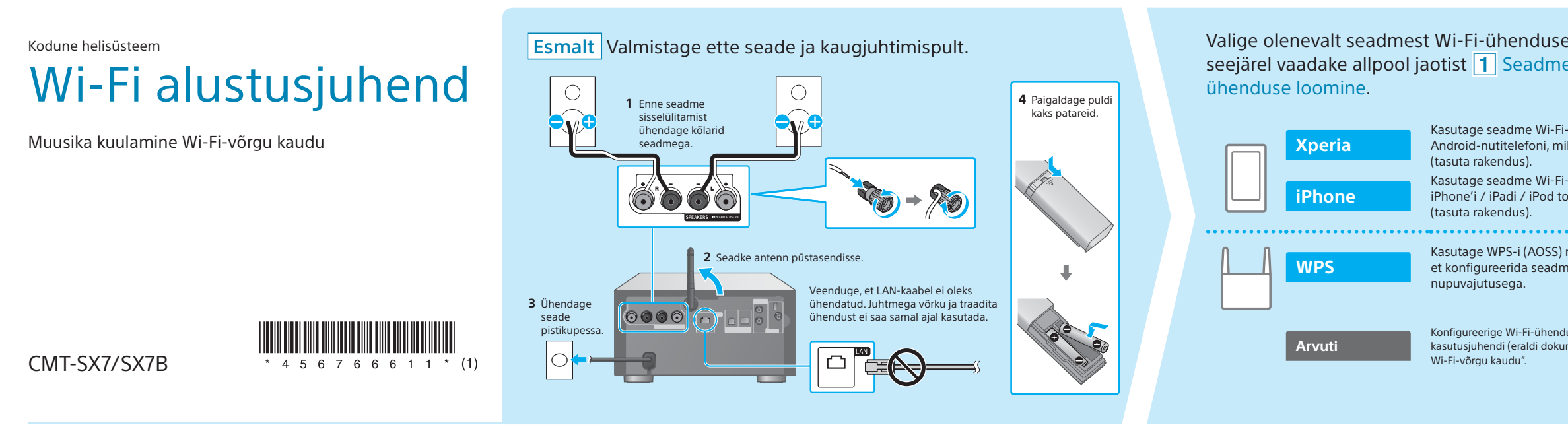

### **1** Seadmes ühenduse loomine Wi-Fi-võrguga

hakkab ekraanil umbes 1 minuti pärast vilkuma.

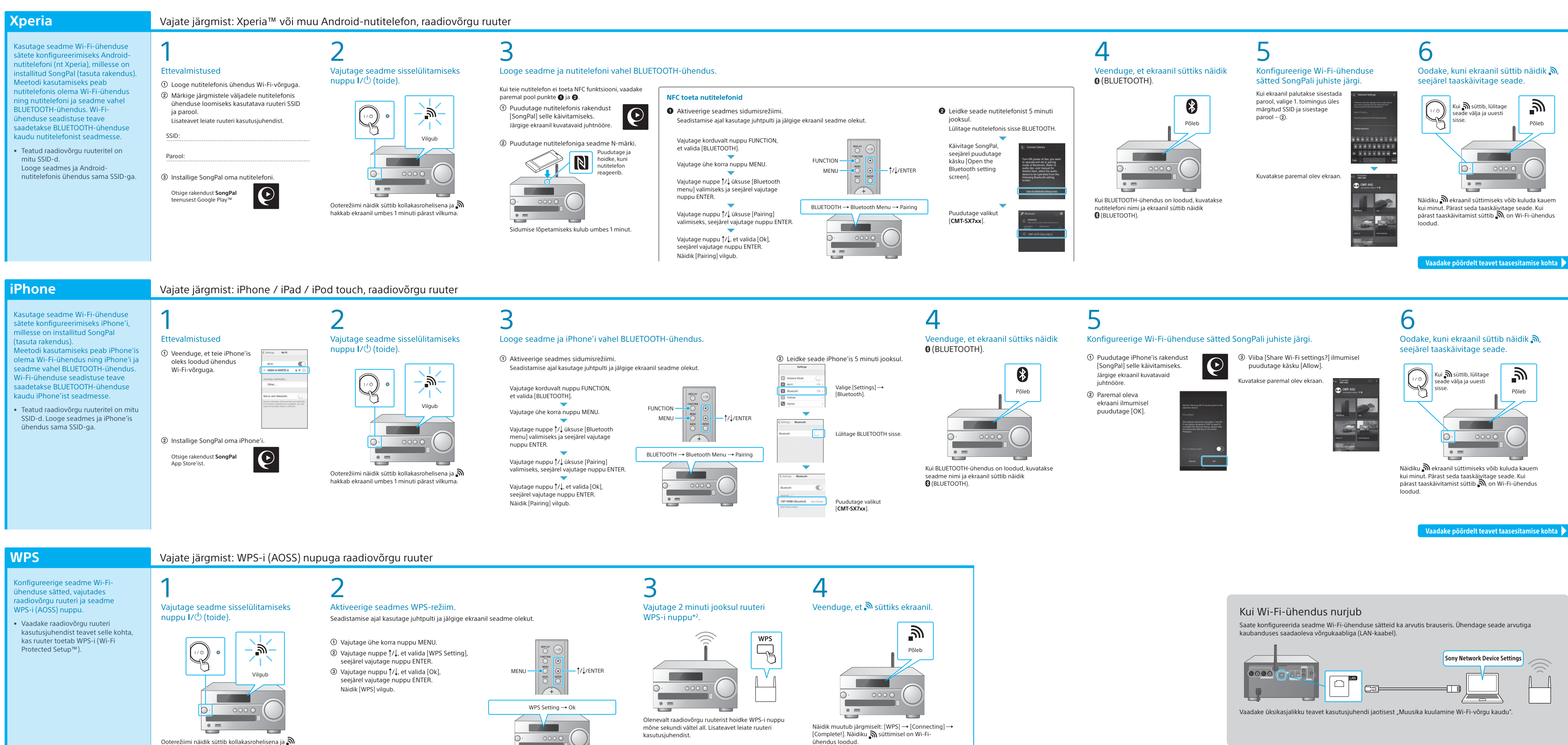

\*2 Olenevalt raadiovõrgu ruuterist võib nupp WPS-i asemel

kanda nimetust AOSS.

Wi-Fi-võrk võimaldab teil nautida kodus juhtmeta seadmetesse, näiteks arvutisse või nutitelefoni/iPhone'i, talletatud muusikat. Muude ühendus- või kuulamisviiside kohta leiate teavet kasutusjuhendist või abijuhendist (viide paremal).

| e loomise viis,<br>es Wi-Fi-võrguga                                                                                                    | Valige muusika esitamiseks soovitud seade või tarkvara ja seejärel vaadake pöördel olevat jaotist 2 Seadmega muusika kuulamine.                                                                                         | Wi-Fi alustusjuhend (see dokument)<br>Selgitab, kuidas kuulata Wi-Fi-võrgu kaudu muusikat,<br>mis on talletatud arvutisse või muusse seadmesse.                           |
|----------------------------------------------------------------------------------------------------|----------------------------------------------------------------------------------------------------|----------------------------------------------------------------------------------------------------|
| -ühenduse sätete konfigureerimiseks<br>illesse on installitud SongPal<br>-ühenduse sätete konfigureerimiseks<br>buchi, millesse on installitud SongPal | Arvuti (Media Go) Seadistage arvutisse talletatud muusika jagamine teenusega Media Go ja juhtige esitamist rakendusega SongPal*1, mis on installitud teie nutitelefoni.   Arvuti (iTunes) Arvuti (Windows Media Player) | Kasutusjuhend (eraldi dokument)<br>Selgitab, kuidas seadistada kella, kuulata CD-sid, raadiot või<br>BLUETOOTH-/USB- või muudesse seadmetesse talletatud<br>muusikat jms. |
| nupuga raadiovõrgu ruuterit,<br>ne Wi-Fi-ühenduse sätted ühe                                                                                           | Nutitelefon (rakendus SongPal) Kuulake muusikat SongPali abil nutitelefonis / iPhone'is / iPadis / iPod touchis.   Xperia (rakendus WALKMAN*)                                                                           | Spikker (veebidokument arvuti/nutitelefoni jaoks)<br>Selgitab üksikasjalikult, kuidas kuulata arvutis või nutitelefonis<br>juhtmeta/juhtmega võrgu kaudu muusikat.        |
| luse sätted arvutis brauseris. Vaadake<br>ment) jaotist "Muusika kuulamine                                                                             | iPhone / iPad / iPod touch                                                                                                    | http://rd1.sony.net/help/speaker/cmt-sx7/h_zz/                                                                                                    |

\*1 Kui kasutate arvutis rakendust Media Go ilma nutitelefonita, on vaja muud ühendusviisi (nt BLUETOOTH-ühendus) kui võrguühendus

### Kaasasolevad dokumendid

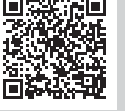

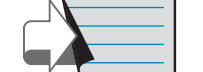

# **2** Seadmega muusika kuulamine

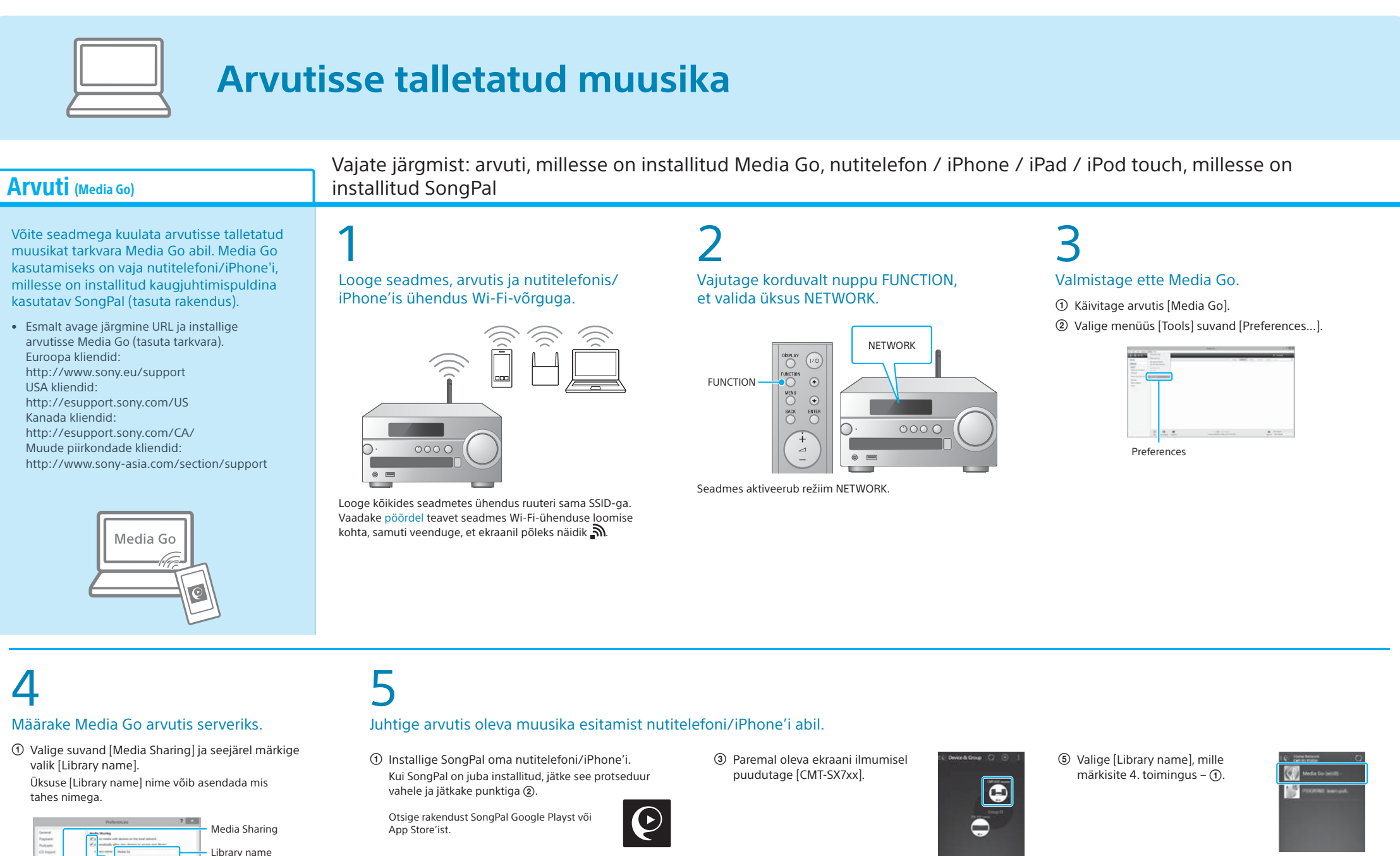

| General<br>Poptanik<br>Policalik<br>CD Import |                                                                                                    | 9<br>In with disclose as the local lateral to<br>day dime two disclose to accident over Horary<br>Million Tax                                                                                                    | Library n |
|-----------------------------------------------|----------------------------------------------------------------------------------------------------|----------------------------------------------------------------------------------------------------|-----------|
| Dentres<br>Annual Internet<br>Privatig        | Ng ter<br>Ng ter<br>Strang<br>Strang<br>St | na meneri na segura na segura mangana<br>lan Andre Monadona<br>Mandalam andre al mangana mangana<br>digi al chels filo sensoli al distanto.<br>digi al chels filo sensoli al distanto.<br>Prostabilitati nalis is ii gi additi |           |
|                                               |                                                                                                    | jana ana<br>jana an                                                                                                    |           |

② Puudutage rakendust [SongPal] selle käivitamiseks. Järgige ekraanil kuvatavaid juhtnööre.

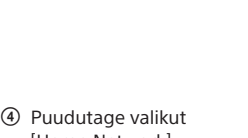

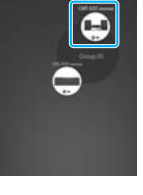

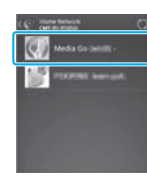

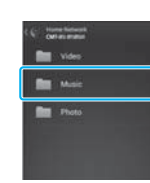

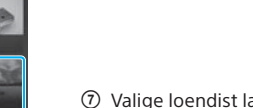

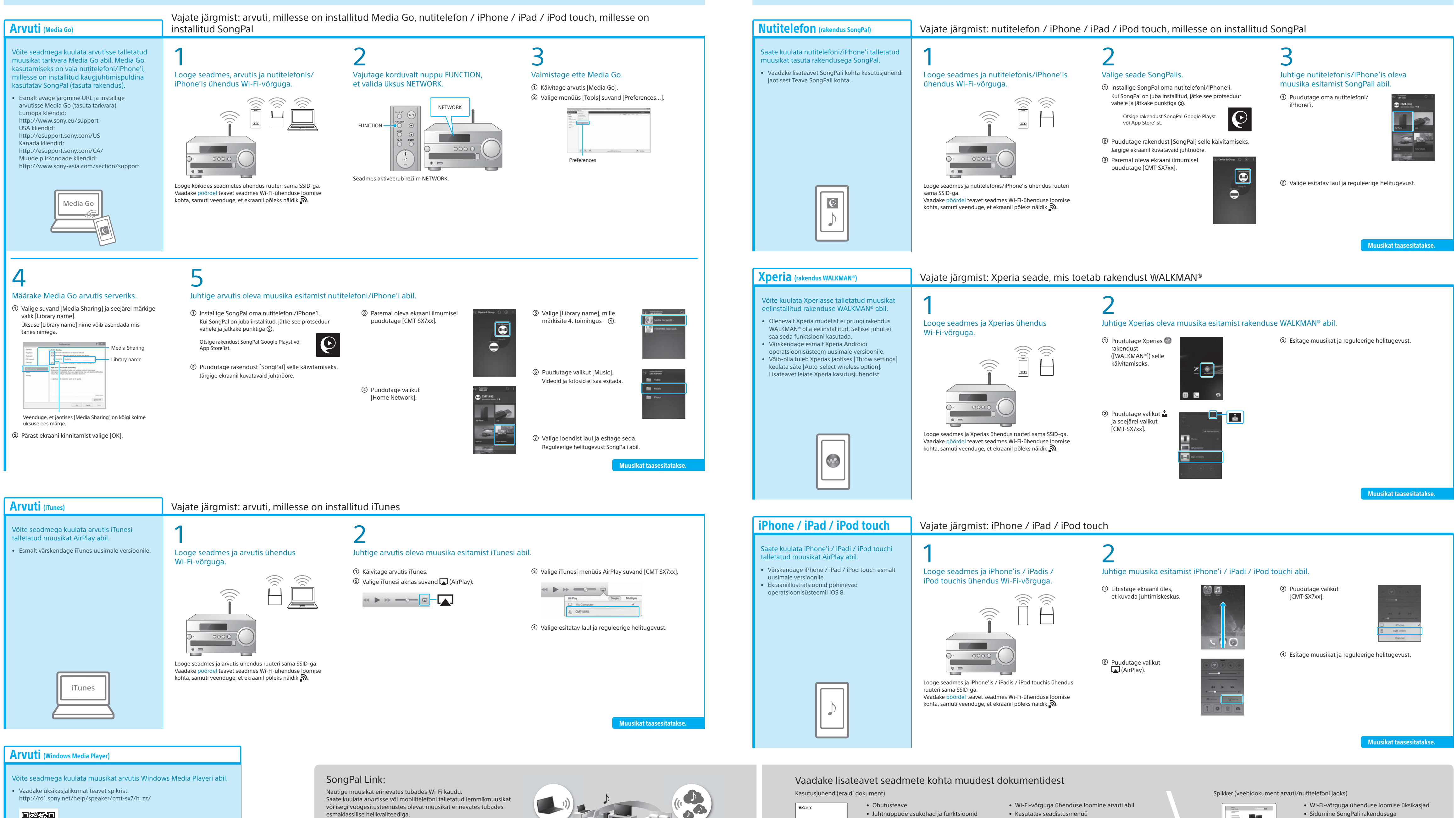

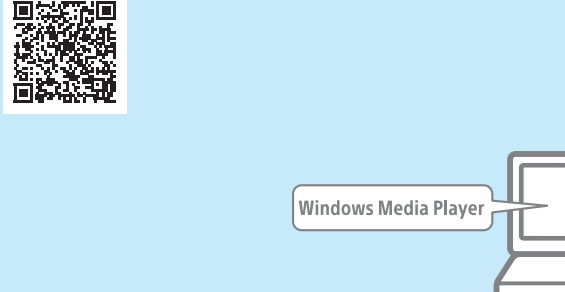

esmaklassilise helikvaliteediga.

Kasutage funktsiooni juhtimiseks nutitelefoni/iPhone'i installitud rakendust SongPal. Kui kasutate mitut SongPal Linki funktsiooniga ühilduvat seadet, tuleb kõikides seadmetes luua ühendus sama Wi-Fi-võrguga. Vaadake üksikasjalikumat teavet paremal märgitud spikrist või iga seadmega kaasas olevast Wi-Fi alustusjuhendist.

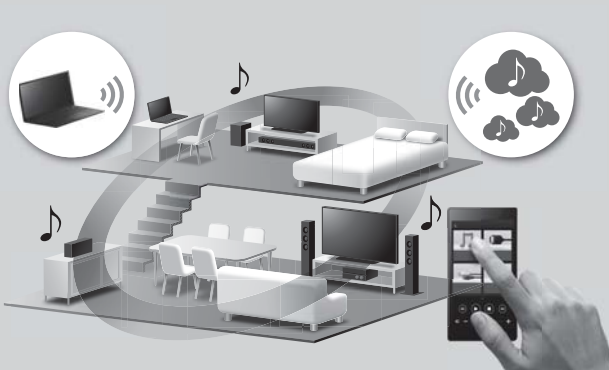

# Nutitelefoni/iPhone'i talletatud muusika

Kella seadistamine

CD ja raadio kuulamine

Teave NFC funktsiooni kohta

Ühenduse loomine / taasesitamine

BLUETOOTHI, USB või muude seadmetega

- Tarkvara värskendamine Sidumine SongPali rakendusega
- Tõrkeotsing
- Tehnilised andmed jms

- Sidumine SongPali rakendusega
- Võrguühenduse loomine ja taasesitamine erinevates operatsioonisüsteemides/seadmetes

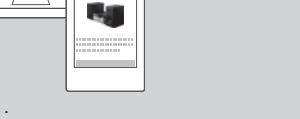

jms

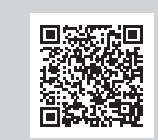

Spikri URL: http://rd1.sony.net/help/speaker/cmt-sx7/h\_zz/

Tato Guida EEC